## <u>Google 日本語入力(アプリ)</u>

Nexus7 でタッチパネル入力をする時に、携帯電話配列とするかパソコンのキーボード配列にするかワン タッチで切り替えが出来ます。

Google 日本語入力は学習能力にも優れパソコンでも使っている人が多い IME です。今日はこのアプリ を Nexus7 に導入する手順をご案内します。下記 1.2.は Nexus7 の Play からでも出来ます。

## 1. パソコンで Google を開き(ログイン)アプリから Play を開く

検索窓に 日本語入力 と入力して検索すると Google 日本語入力 があります

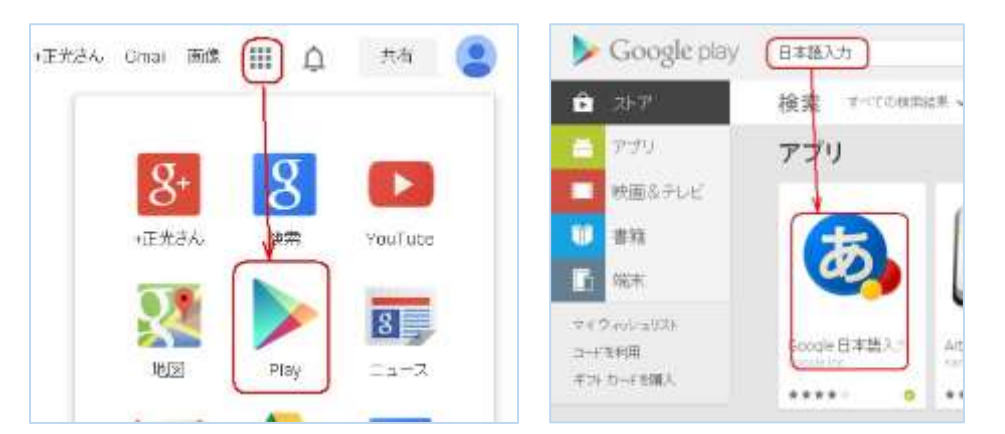

2. インストール手続き (無料ですが購入しましたと出る)

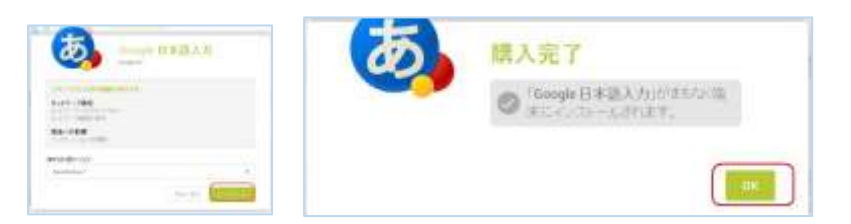

## 3. Nexus7 のアプリに届いた Google 日本語入力 を開き 使用する キーボードを選択する

携帯電話方式・パソコンのような QWERTY 配列 どちらかをクリックし選びます

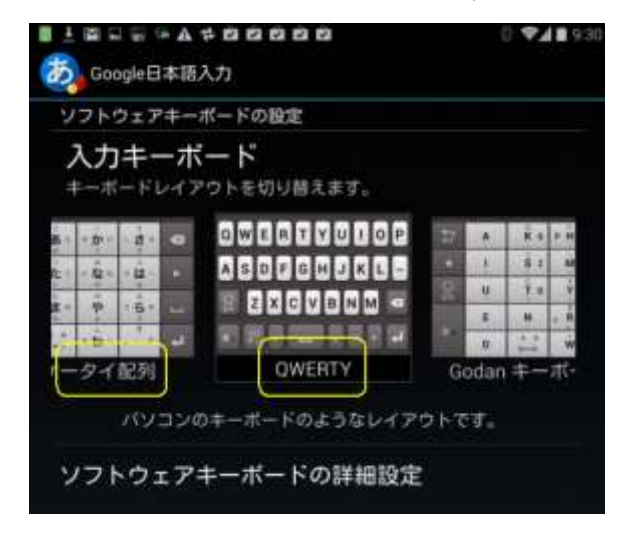

(hanaki)